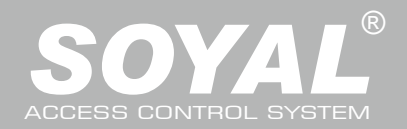

### V200615

### FCC ID:2ACLEAR-323D

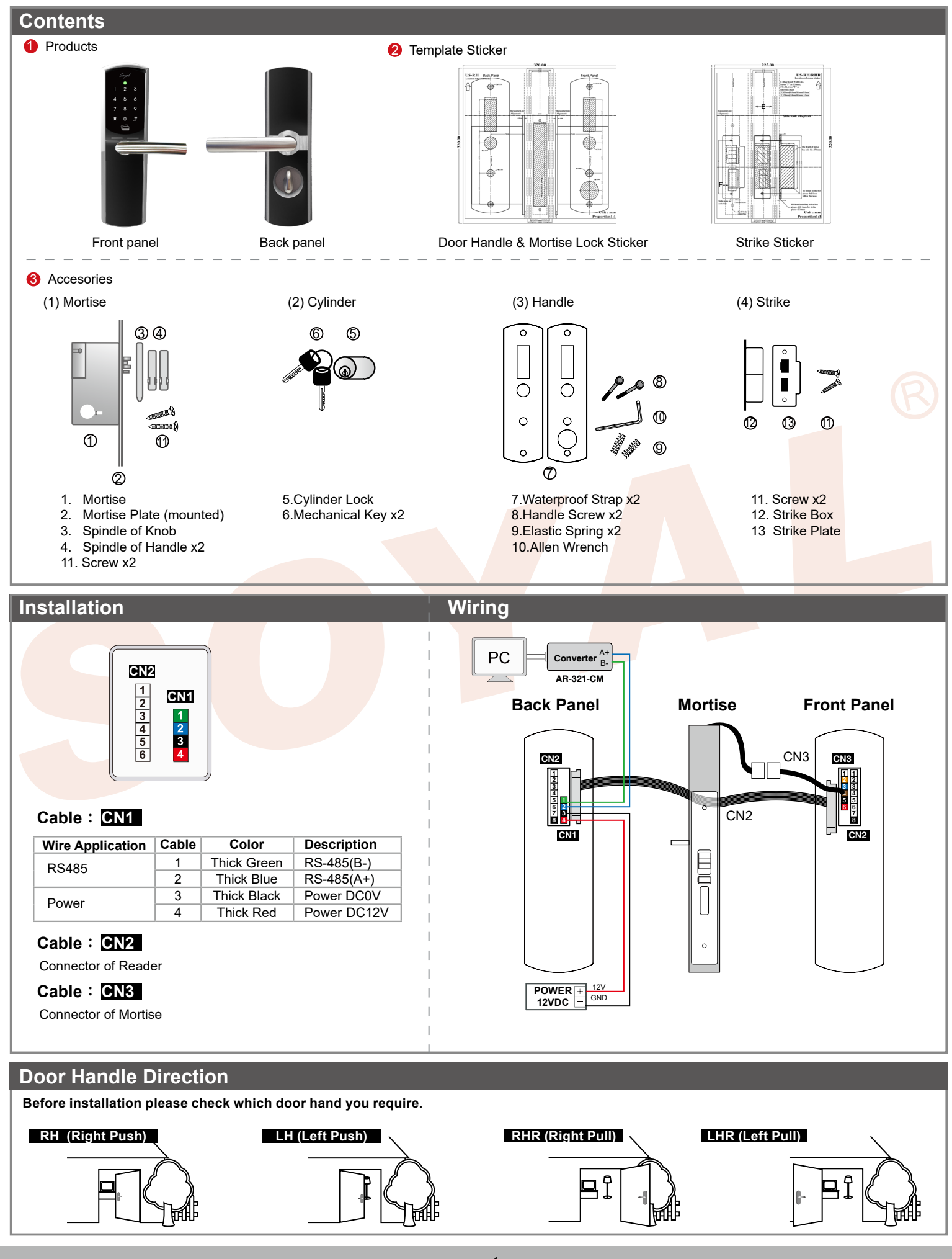

V200615

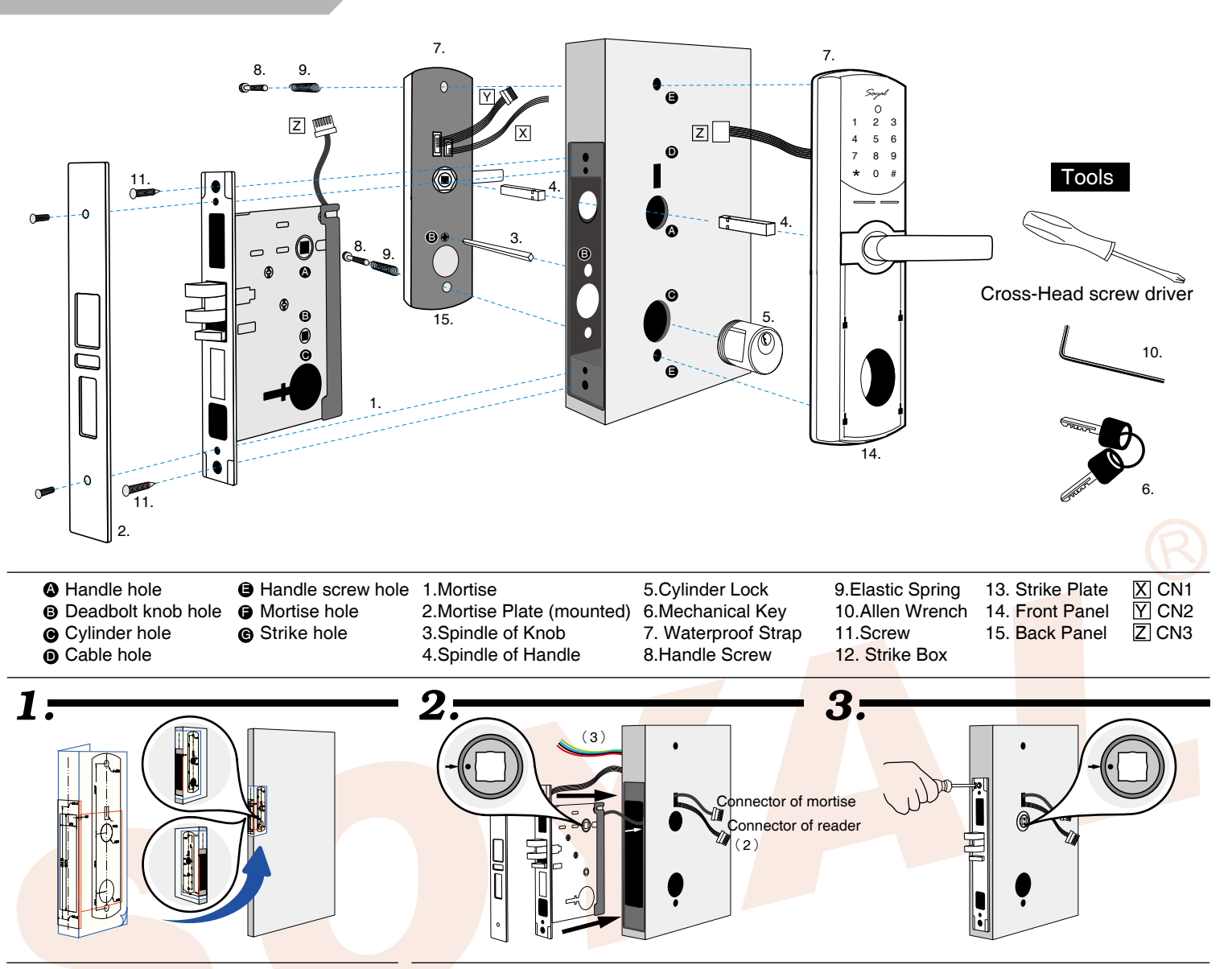

### Paste hole-sticker on the door properly and make cuts depending on hole-stickers dimension.

- (1) Only make "deadbolt knob hole" from inner door to mortise, don't cross to outer door.
- (2) Make sure accurate position & right hole direction of striker plate; before making cuts, latch bolt position can be made firstly.
- (3) Networking mode : Additional hinge cuts is required for PC connection.
- Take away mortise plate , embed mortise into door frame and fix it with screws properly.
  - (1) Check the correct direction of mortise with latch download before fixed.
  - (2) Prepare in advance connector of reader
  - (3) Wire the power and communication cable to the hole of the door

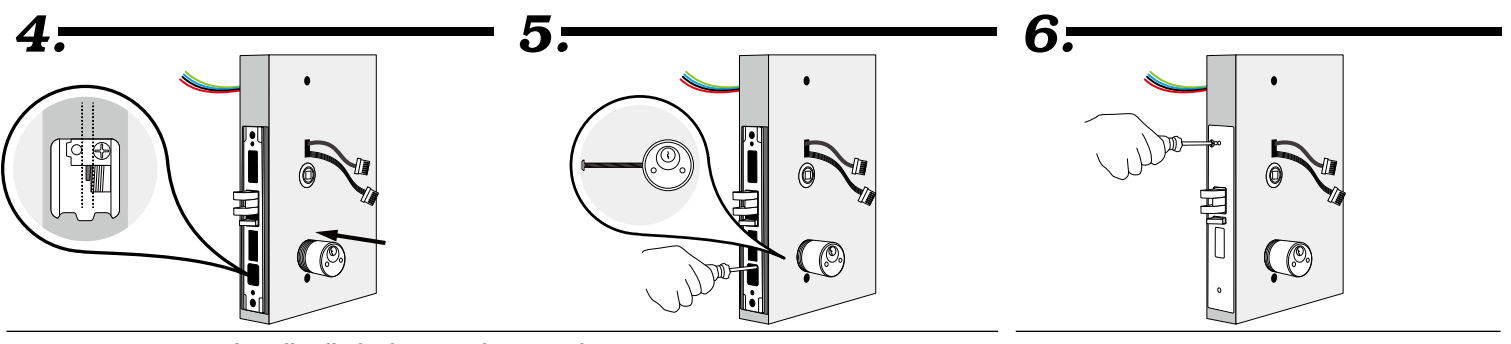

### Install cylinder into mortise, use the screw to fix cylinder properly

(1) The depth of cylinder is not too deep or too shallow, we suggest to check inserted depth by the side of mortise, make sure that the position of lock picks must be over first screw and between screw and screw holes to ensure cylinder operate normally.

- (1) Make sure the key lock hole on the topside, and fixed
- tightly (2) Please confirm the key can control 2 bolt.
- Installation Mortise plate
- warning beep, all card data will be cleared.

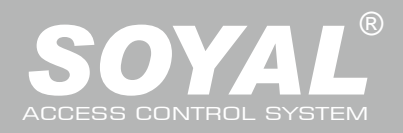

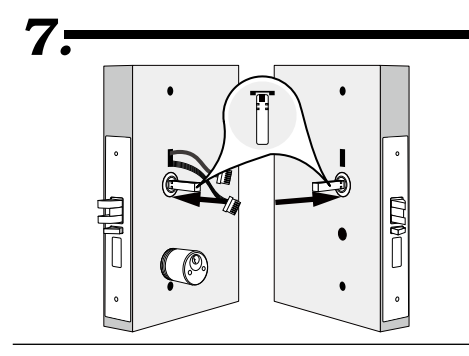

Insert the spindle of handle separately into the handle hole of mortise.

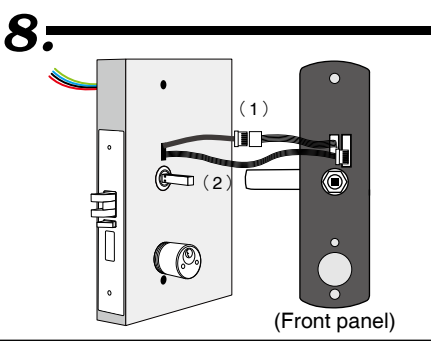

Connect connector of reader to the front panel and the mortise lock.

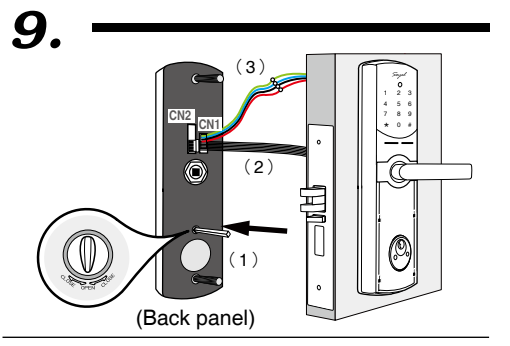

The spindle of handle insert deadbolt knob hole, front and back panel clamped and fixed on the door with inner hexagon screw properly.

- (1) Please read "warning sticker" before install the rotated type of mortise, follow arrow direction to insert spindle of handle.
- (2) Spindle of handle are divided into longest and short edge, insert short edge to squre hole at the both sides of mortise.

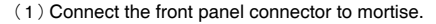

(2) Plug in the connector of reader to the front panel

(1) The spindle of knob insert to deadbolt knob hole of back panel firstly, then insert to deadbolt knob hole of mortise; finally the spindle of handle insert handle hole of mortise.

- (2) Please insert the connector cable from the interior (CN2) into the hole that connected to interior door lock.
- (3) Connect the power and communication cable (CN1) to DC power and RS485 communication. (Refer to the cable description)

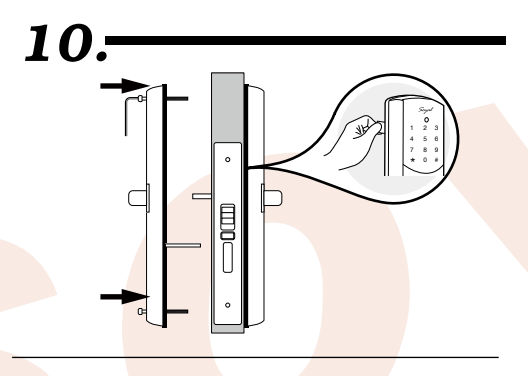

Use tools "Plastic PICK" to guide rubber pad to fit with front and back panel and then fixed them together with the screws.

(1) Before fix front and back panel with the screw , make sure to fit metal base and rubber pad on the door.

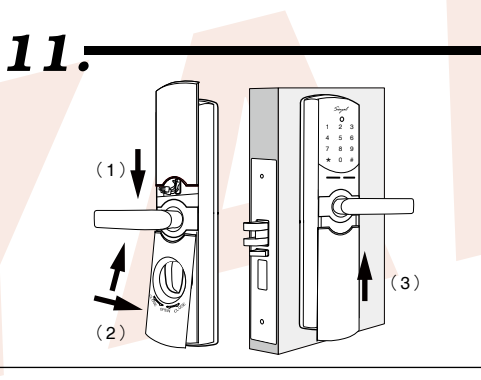

Installation front and back panel.

- $(\,1\,)\,$  Stand-alone: Install battery before the upper cover of back panel.
- $(\,2\,)$  Install the lower cover of back panel as above picture shown.
- (3) Install the lower cover of front panel.

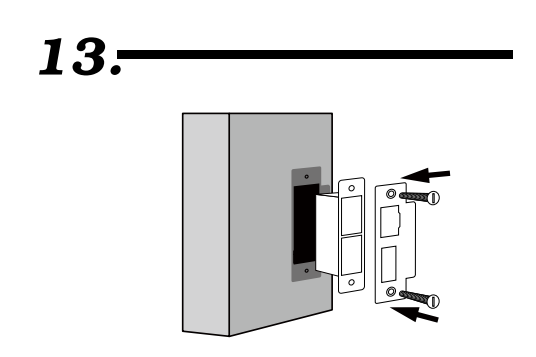

Installation Strike and Strike box

# 12.

Paste hole-sticker on the doorframe properly and make cuts depending on hole-stickers dimension.

(1) Make sure position and right hole direction for Strike box.

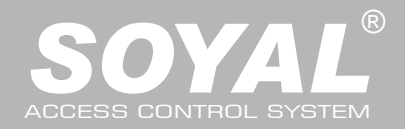

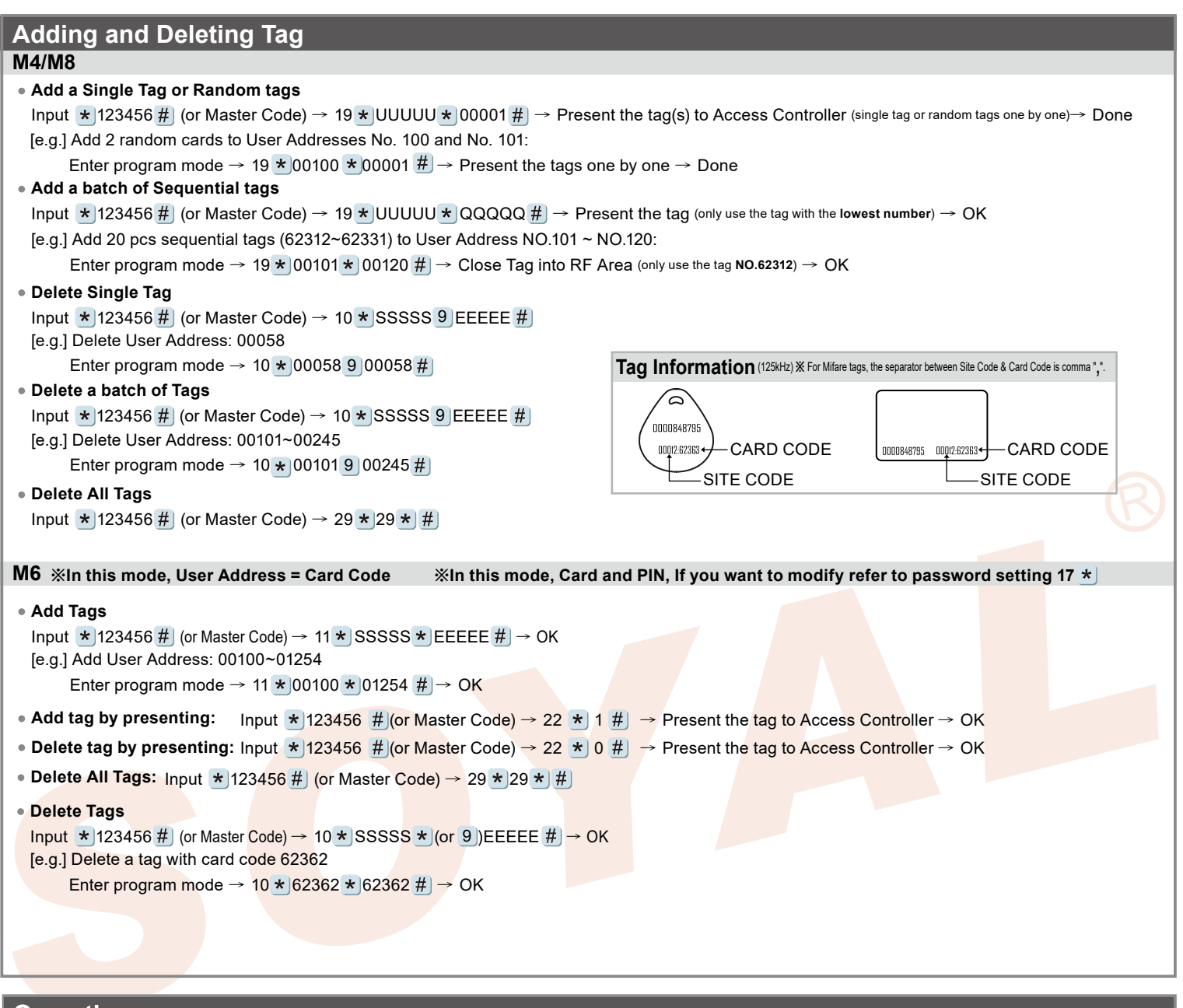

### Operation process A. Enter / Exit Program Mode

Enter the program mode
 Input ★123456 # or ★PPPPPP #
 [e.g.] The Default Value= 123456, if the Master Code is already changed= 876112, input ★ 876112 # → program mode entered

- Exit the program mode Input \* #
- Master Code modification

Enter program mode  $\rightarrow$  09 \* PPPPPRRRRRR # [Input the 6-digit new master code twice.] [e.g.] Set the Master code to be 876112, input \* 123456 #  $\rightarrow$  09 \* 876112876112 #

### B. Change the Node ID of Controller

Enter program mode \* 00 # NNN [Node ID: 001~254; if the access controller is connected to AR-716E, its Node ID will be 001~016.]

### C.Set up M4/M6/M8

Enter program mode  $\rightarrow$  04 **\***N **#** [N=4/6/8]

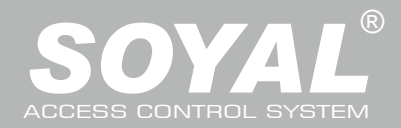

## D. Set up the password

### • M4/M8: Private PIN

Card or PIN: Enter program mode  $\rightarrow$  12 \* UUUUU \* PPPP # [e.g. User Address: 00001 and pass code: 1234, input 12 \* 00001 \* 1234 #] Card and PIN: Enter program mode  $\rightarrow$  13 \* UUUUU \* PPPP # [e.g. User Address: 00001 and pass code: 1234, input 13 \* 00001 \* 1234 #]

### M6: Public PIN

**Card or PIN:** Enter program mode  $\rightarrow$  15 \* PPPP # [Input 4-digit PIN, default value: 4321; PPPP=0000: cancel the function of simply inputting PIN to get access] **Card and PIN:** Enter program mode  $\rightarrow$  17 \* PPPP # [Input 4-digit PIN, default value: 1234; PPPP=0000: access mode will be "Card Only"]

### E. Double Door Control (M4/M8)

Controller with a reader to perform the "Double Door Control". Enter program mode  $\rightarrow 28 * 064 \#$  [064= Double Door Control]

### F. Anti-pass-back (M4/M8)

Usually, anti-pass-back is commonly applied to parking areas in order to prevent from multi-entry with one card at a time, or to locations that need entry and exit control.

### Enable controller

Enter program mode  $\rightarrow$  20 \* DDD # [128= Anti-pass-back(0=Disable; 1=Enable)/ 064=Entrance/Exit(0=Exit; 1=Entrance).]

- [e.g.] Enable Anti-pass-back, and set to Exit door=  $(128 \times 1) + (064 \times 0) = 128$
- Enter program mode  $\rightarrow$  20  $\star$  128 # (Please refer to function default value for details.)

### Enable card

Enter program mode  $\rightarrow$  26 **\*** SSSSS **\*** EEEEE **\*** N **#** 

- [SSSSS= Starting User Address; EEEEE= Ending User Address; N=0(control)/ 1(Not control)/ 2(reset)]
- [e.g.] Enable the anti-pass-back function of User Address from 00152 to 00684: 26 \* 00152 \* 00684 \* 0 #

[e.g.] The anti-pass-back function of User Address 00154 has been enabled. After presenting the card to get in, the user doesn't present the card to leave. When s/he tries to present the card to get in again, since the in-in sequence violates the anti-pass-back rule, s/he will be rejected. To solve this problem, you can reset it as follows. Enter program mode  $\rightarrow 26 * 00154 * 2 \# \rightarrow \text{Reset}$ 

### G. Auto-Open Time Zone

Door will remain open after the first flashing card. There are 2 time zones supported when Standalone, and 63 time zones when connected to AR-716E.

### Enable/Disable auto-open time zone

Enter program mode  $\rightarrow$  20 \* 004 # 004 enable Auto-Open Time Zone; 000= disable Auto-Open Time Zone

### Enable/Disable auto open door without presenting card

Enter program mode  $\rightarrow$  24  $\star$  001 # [001= enable Auto-Open Time Zone; 000= disable Auto-Open Time Zone]

### Set up auto-open time zone

Enter program mode  $\rightarrow$  08 \* N \* HHMMhhmm \* 7123456H #

N: 2 sets of auto-open zone (N=0=1st set; N=1=2nd set)

HHMMhhmm=Staring time to ending time (e.g. 08301200=08:30 to 12:00)

7123456H= 7 days of a week (Sun/Mon/Tue/Wed/Thu/Fri/Sat) + Holiday (H= 0: disable; 1: enable); Holidays can be set via 701Client software. [e.g.] To set the second time zone as 9:30 AM to 4:20 PM, Monday, Wednesday and Friday:  $08 \times 1 \times 09301620 \times 01010100 \# \rightarrow Done$ 

### H. Lift control

Connect with AR-401-RO16 to control access floors of users.

### Enable

Enter program mode  $\rightarrow 24 \times 002 \#$  [002= enable lift control]

Single floor

Enter program mode  $\rightarrow$  27 **\*** UUUUU **\*** FF **#** 

UUUU=User Address FF=Floor number (01~32 floor)

[e.g.] User Address NO. 45, allowed to access the 24th floor: 27 \*00045 \* 24 #

### Multi floors

Enter program mode → 21 ★UUUUU ★S ★ FFFFFFF #

[UUUUU=User Address S: 4 sets of lift control (Input: 0~3) FFFFFFF: 8 floors setting (F=0: Disable, F=1: Enable)

[e.g.] User Address NO. 168, only to the 6th and the 20th floor:

Enter program mode  $\rightarrow 21 \pm 00168 \pm 0 \pm 00100000 \# \rightarrow 21 \pm 00168 \pm 2 \pm 00001000 \#$ 

### Please refer to below floor chart

|     | Floc | or/ St | ор |    |    |    |    |    |
|-----|------|--------|----|----|----|----|----|----|
| Set | F    | F      | F  | F  | F  | F  | F  | F  |
| 0   | 8    | 7      | 6  | 5  | 4  | 3  | 2  | 1  |
| 1   | 16   | 15     | 14 | 13 | 12 | 11 | 10 | 9  |
| 2   | 24   | 23     | 22 | 21 | 20 | 19 | 18 | 17 |
| 3   | 32   | 31     | 30 | 29 | 28 | 27 | 26 | 25 |

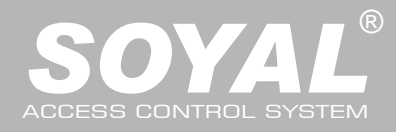

# I. Setting Up the Arming

### Alarm conditions:

- 1. Arming is enabled
- 2.Alarm system connected

• Application:

- 1. Door open too long: Door is open longer than door relay time plus door close time.
- 2. Force open (Opened without a valid user card): Access by force or illegal procedure.
- 3. Door position abnormal: Arming is enabled and the power is suddenly off then on.

### • Enable/Disable Arming status (for M4/M8; default value of arming PWD is: 1234) :

| Standby Mode                                                               |                                                     |
|----------------------------------------------------------------------------|-----------------------------------------------------|
| After door open                                                            | Do not open the door                                |
| The normal procedure to open door $\rightarrow$ Input 4-digit arming PWD # | ★ → Input 4-digit arming PWD → Present a valid card |
| Enter Program Mode                                                         | ·                                                   |
| <b>Enable:</b> Enter program mode $\rightarrow ( \star ) ( \# )$           | Disable: Enter program mode → ★ #                   |
| ※ [The normal procedure to open door] can refer to [Access Mode].          |                                                     |

### **Function Default Value**

| 20 * DDD #                   |                        |             |       | *Default Value        |
|------------------------------|------------------------|-------------|-------|-----------------------|
| Function                     | Select                 | tion        | Value | Application           |
| Time Attendance              | <b>※</b> 0: Yes        | 1: No       | 001   | Networking            |
| Auto Relock                  | isable ∞0: ≫0: Disable | 1: Enable   | 002   | Networking/Standalone |
| Auto Open                    | ※0: Disable            | 1: Enable   | 004   | Networking/Standalone |
| Exit by RTE Button           | 0: Disable             | ※1: Enable  | 016   | Networking/Standalone |
| Master Controller of Network | ※0: Slave              | 1: Mater    | 032   | Networking            |
| Entrance/Exit                | ₩0: Exit               | 1: Entrance | 064   | Networking            |
| Anti-pass-back               | isable ∞0: ≫0: Disable | 1: Enable   | 128   | Networking            |

| 28 * DDD #              |                           |                          |       | *Default Value                       |
|-------------------------|---------------------------|--------------------------|-------|--------------------------------------|
| Function                | Select                    | ion                      | Value | Application                          |
| Double Door Control     | %0: Di <mark>sable</mark> | 1: Enable                | 064   | Networking/Standalone                |
| Force Open Alarm Output | 0: Disable                | ※1: En <mark>able</mark> | 128   | Net <mark>working/Sta</mark> ndalone |

Select the desired function, Weighted Value = Selection Index (0 or 1) x Value. [e.g.] DDD (total weighted value of all functions): Enable "Auto Open" + "Exit by RTE Button" + "Anti-pass-back"=1\*004 + 1\*016 + 1\*128=148; As a result of that, the command will be 20 \* 148 #.

| 24 * DDD #                   |             |              |            |         |               |        | %Def        | ault Value |
|------------------------------|-------------|--------------|------------|---------|---------------|--------|-------------|------------|
| Function                     |             | Selec        | tion       |         | <b>V</b> alue | Appli  | cation      |            |
| Auto Open without Presenting | <b>※</b> 0  | : Disable    | 1: Er      | able    | 001           | Networ | king/Standa | llone      |
| in Auto-open Time Zone       |             |              |            |         |               |        |             |            |
| Alarm Output/ Lift           | <b>※</b> 0: | Alarm Output | ut 1: Lift | Control | 002           | Networ | king/Standa | llone      |
| Control                      |             |              |            |         |               |        |             |            |
| Stop Alarm by pressing RTE   | (           | ): None      | i ≫ 1: Ye  | s       | 064           | Networ | king/Standa | llone      |
| Button or Closing the Door   |             |              |            |         |               |        |             |            |
| Doorbell                     | ×0          | : Disable    | 1: Er      | able    | 128           | Networ | king/Standa | llone      |

# M4 / M6 / M8

| Mode          | Networking/<br>Standalone | User<br>Capacity | Access Mode                                                                                                    | Auto-show<br>Duty time | Event log<br>Capacity  | 120<br>Holidays | Duress<br>Function | Time<br>Zone | Lift<br>Control   | Anti-pass-<br>back |
|---------------|---------------------------|------------------|----------------------------------------------------------------------------------------------------|------------------------|------------------------|-----------------|--------------------|--------------|-------------------|--------------------|
| M4            | Networking/<br>Standalone | 3,000            | 1.Card only<br>2.Card and PIN (4-digit PIN)+ #<br>3.User Address (5-digit) + PIN (4-digit Private PIN) + #                                                   | Yes                    | 1,500                  | Yes             | Yes                | 11           | 32                | Yes                |
| M6            | Standalone                | 65,535           | 1.Card only (using 17* command to set Arming PWD as 0000) 2.Card and PIN (4-digit public PIN= Arming PWD)+ # 3.Card or PIN (4-digit public PIN= Duress code) | No                     | No                     | No              | No                 | No           | No                | No                 |
| M8            | Networking/<br>Standalone | 3,000            | 1.Card only<br>2.Card and PIN (4-digit Private PIN)+ #<br>3.Card or PIN (4-digit Private PIN)                                                                | Yes                    | 1,500                  | Yes             | Yes                | 11           | 32                | Yes                |
| <b>※ M6</b> : | the user cap              | acity can be     | 65535 because it only reads 5-digits CARD CODE                                                                                                    | , while in <b>M4/N</b> | <b>18</b> it reads bot | n SITE COE      | DE and CA          | ARD CO       | <b>DE</b> (10 dig | its).              |

### Factory Reset by its commands

### • When the device is Standalone (not networking)

Enter program mode  $\rightarrow$  20 \* 016 #  $\rightarrow$  24 \* 064 #  $\rightarrow$  26 \* 00000 \* 01023 \* 1 #  $\rightarrow$  28 \* 000 #  $\rightarrow$  29 \* 29 \* # %Note: if the Master Code has been changed, factory reset won't restore the Master Code to 123456.

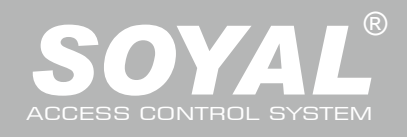

| Command List                                        |                                     |                                                                                |          |
|-----------------------------------------------------|-------------------------------------|--------------------------------------------------------------------------------|----------|
| Function                                            | Command                             | Description                                                                    | Mode     |
| Enter program mode                                  | * PPPPPP #                          | PPPPP=Master Code, default value=123456                                        | M4/M6/M8 |
| Exit program mode                                   | * #                                 |                                                                                | M4//M6M8 |
| Exit program mode and enter arming mode             | * * #                               |                                                                                | M4/M8    |
| Node ID setting (Connected to 716E)                 | 00 * NNN #                          | NNN=Node ID of Access Controller (range: 001~016)                              | M4/M8    |
| Node ID setting (Connected to the PC directly       | 00 * NNN * VVV * nnn #              | NNN=Node ID of Access Controller (range: 001~254)                              | M4/M8    |
| without 716E)                                       |                                     | VVV=Virtual 716E Node ID, nnn=Door number (range:001~254)                      |          |
| Mifare tag / card format (Optional)                 | 01 * N #                            | N: 0=ISO14443A; 1=ISO14443B; 2=ISO15693;                                       | M4/M8    |
|                                                     |                                     | 3=I Code1; 4=I Code2                                                           |          |
|                                                     |                                     | PS.1. Please select the transmission standard first.                           |          |
|                                                     |                                     | 2. Ensure both reader and card using the same transmission standard.           |          |
| Door Relay Time setting                             | 02 * TTT #                          | TTT=Door relay time 000= Output continuously                                   | M4/M6/M8 |
|                                                     |                                     | 001~600=1~600 sec.                                                             |          |
|                                                     |                                     | 601~609=0.1~0.9 sec.                                                           |          |
| Alarm Relay Time setting                            | 03 * TTT #                          | TTT=Alarm relay time 000= Output continuously 001~600=1~600 sec.               | M4/M6/M8 |
| Control mode setting                                | 04 * N #                            | N=4: M4; N=6: M6; N=8: M8                                                      | M4/M6/M8 |
| Arming Delay Time setting                           | 05 * TTT #                          | TTT=the buffer time before entering arming mode 001~600=1~600 sec.             | M4/M6/M8 |
| Alarm Delay Time setting                            | 06 * TTT #                          | TTT=the buffer time before the alarm is activated 001~600=1~600 sec.           | M4/M6/M8 |
| Master card (Administrator) setting                 | 07 * SSSSS * EEEEE #                | SSSSS-EEEEE=00000-01023 (00000-03000 for AR-725H);                             | M4/M8    |
|                                                     |                                     | SSSSS=Starting User Address; EEEEE=Ending User Address                         |          |
| Auto-open time zone setting                         | 08 * N * HHMMhhmm * 7123456H #      | N= 0 (1st time zone) / 1 (2nd time zone)                                       | M4/M6/M8 |
|                                                     |                                     | HHMM= Starting time; hhmm= ending time                                         |          |
|                                                     |                                     | (i.e.: 08301600=08:30 to 16:00)                                                |          |
|                                                     |                                     | 7123456H= 7 days of we <mark>ek (Sun/Mon/Tue</mark> /Wed/Thu/Fri/Sat)+ Holiday |          |
|                                                     |                                     | (H= 0: disable; 1: enable); Holidays can be set by 701Client software.         |          |
| Master code setting                                 | 09 * PPPPPPRRRRR #                  | PPPPP=6-digit new master code                                                  | M4/M6/M8 |
|                                                     |                                     | RRRRR=Reconfirm the new master code                                            |          |
| Suspend / Delete tag                                | 10 * SSSSS * EEEEE # (M6)           | *=Suspend 9=Delete;                                                            | M4/M6/M8 |
|                                                     | 10 * SSSSS 9 EEEEE # (M4/M8)        | SSSSS=Starting User Address, EEEEE=Ending User Address                         |          |
| Add a batch of sequential cards by inputting card   | 11 * SSS <mark>SS * EE</mark> EEE # | SSSSS=Starting card number                                                     | M6       |
| number (M6)                                         |                                     | EEEEE=Ending card number                                                       |          |
| Recover the suspended cards                         | 11 *SSS <mark>SS *EE</mark> EEE #   | SSSSS=Starting User Address                                                    | M4/M8    |
|                                                     |                                     | EEEEE=Ending User Address                                                      |          |
| Set the access mode of the user at the designated   | 12 * UUUUU * PPPP #                 | Access mode: Card or PIN; UUUUU=User Address;                                  | M4/M8    |
| User Address as "Card or PIN"                       |                                     | PPPP=4-digit private PIN (0001~9999); 0000=Card Only for this user             |          |
| Set the access mode of the user at the designated   | 13 * UUUUU * PPPP #                 | Access mode: Card & PIN; UUUUU=User Address;                                   | M4/M8    |
| User Address as "Card & PIN"                        |                                     | PPPP=4-digit private PIN (0000~9999)                                           |          |
| Arming Pulse Time setting                           | 14 <b>*</b> TTT <b>#</b>            | TTT=Arming output time; 000=output continuously 001~250=0.1~2.5 sec.           | M4/M8    |
| M4/M8:Duress code setting                           | 15 <b>*</b> PPPP <b>#</b>           | PPPP=4-digit duress code (0001~9999; default value=4321; 0000=disable          | M4/M6/M8 |
| M6:Public PIN setting for access mode "Card or PIN" |                                     | the function of simply inputting PIN to get access in M6)                      |          |
| Card number modification                            |                                     | UUUUU= User Address; SSSSS=5-digit site code; CCCCC=5-digit card code          | M4/M8    |
| M4/M8:Arming PWD setting                            | 17 * PPPP #                         | PPPP=4-digit Arming PWD (0001~9999; default value=1234; 0000= access           | M4/M6/M8 |
| M6:Public PIN setting for access mode "Card & PIN"  |                                     | mode will become "Card Only" in M6)                                            |          |
| Door Close Time                                     | 18 <b>*</b> TTT <b>#</b>            | TTT=Door Close Time: 001~600=1~600 sec.; default value: 15 sec.                | M4/M6/M8 |
| Add card by presenting(M4/M8)                       | 19 * UUUUU * QQQQQ #                | UUUUU=User Address; QQQQQ=Card quantity (00001: for adding a single            | M4/M8    |
|                                                     |                                     | card or a batch of random numbering cards)                                     |          |
| Reader additional setting                           | 20 * DDD #                          | Please refer to function default value for details.                            | M4/M6/M8 |
| Lift control setting: multi-floor                   | 21 *UUUUU * S * FFFFFFF #           | UUUUU=User Address, S=4 sets of lift control (0~3); FFFFFFF=8 assigned floor   | M4/M8    |
|                                                     |                                     | (F=0: Disable, 1: Enable)                                                      |          |
| Add/Delete tag by presenting (M6 only)              | 22 * N #                            | N=0(Delete tag); N=1(Add tag)                                                  | M6       |
| AR-401RO16 Lift Relay Activated TM                  | 23 * NNN * TTT #                    | NNN=site number, I I I = relay time: 000~600=1~600 sec.                        | M4/M8    |
| Controller parameter setting                        | 24 * DDD #                          | Please refer to function default value for defails.                            | M4/M6/M8 |
| Controller time clock setting                       | 25 *YYMMDDHHmmss #                  | YYMMDDHHmmss: Year/ Month/ Day/ Hour/ Min./ Sec.                               | M4/M6/M8 |
| Anti-pass-back (Enable user)                        | 26 * SSSSS * EEEEE * N #            | SSSSS=Starting User Address; EEEE=Ending User Address;                         | M4/M8    |
|                                                     |                                     | N=U: Enable; N=1: Disable; N=2: Keset                                          |          |
| Litt control setting: single floor                  | 27 * UUUUU * FF #                   | UUUUU=User Adaress; FF=Floor (U1~32 floor)                                     | M4/M8    |
| Double Door Control / Force Open Alarm              | 28 * DDD #                          | Prease refer to function default value for defails.                            | M4/M6/M8 |
| Delete all tags                                     | 29 * 29 * #                         |                                                                                | M4/M6/M8 |

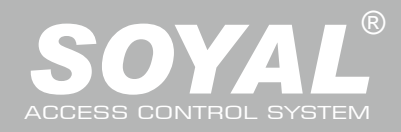

| Command                          | Dese                                                                                                   | cription                                                                                                    |                                                                                                    |                                                                                                    |                                                                                                    | Mode                                                                                                    |
|----------------------------------|----------------------------------------------------------------------------------------------------|----------------------------------------------------------------------------------------------------|----------------------------------------------------------------------------------------------------|----------------------------------------------------------------------------------------------------|----------------------------------------------------------------------------------------------------|----------------------------------------------------------------------------------------------------|
| 34 * DDD #                       | Change<br>when ce<br><b>Please</b>                                                                     | e the "Arming" (in 25) to<br>ontroller is connected v<br>refer to function defa                                                                                                    | o the security trig<br>vith AR-721RB.<br><b>Fult value for de</b>                                                                                                    | iger signal<br>tails.                                                                                                    |                                                                                                    | M4/M6/M8                                                                                                    |
|                                  |                                                                                                    |                                                                                                    |                                                                                                    |                                                                                                    | *Default                                                                                                    | Value                                                                                                    |
|                                  |                                                                                                    | Selectio                                                                                                    | on                                                                                                    | Value                                                                                                    | Application                                                                                                    |                                                                                                    |
| to GND                           |                                                                                                    | %0: Deactivate                                                                                                    | 1: Activate                                                                                                    | 001                                                                                                    | Networking/S                                                                                                    | standalone                                                                                                    |
|                                  |                                                                                                    | %0: Deactivate                                                                                                    | 1: Activate                                                                                                    | 002                                                                                                    | Networking/S                                                                                                    | standalone                                                                                                    |
|                                  |                                                                                                    | ※0: Deactivate                                                                                                    | 1: Activate                                                                                                    | 003                                                                                                    | Networking/S                                                                                                    | tandalone                                                                                                    |
|                                  |                                                                                                    | ₩0: Deactivate                                                                                                    | 1: Activate                                                                                                    | 004                                                                                                    | Networking/S                                                                                                    | standalone                                                                                                    |
|                                  |                                                                                                    | %0: Deactivate                                                                                                    | 1: Activate                                                                                                    | 016                                                                                                    | Networking/S                                                                                                    | standalone                                                                                                    |
|                                  |                                                                                                    | %0: Deactivate                                                                                                    | 1: Activate                                                                                                    | 032                                                                                                    | Networking/S                                                                                                    | standalone                                                                                                    |
| ed to models without relay bui   | lt-in)                                                                                                 | ₩0: Deactivate                                                                                                    | 1: Activate                                                                                                    | 064                                                                                                    | Networking/S                                                                                                    | standalone                                                                                                    |
| ed to models with relay built-in | )                                                                                                    | il ≫0: Deactivate                                                                                                    | 1: Activate                                                                                                    | 128                                                                                                    | Networking/S                                                                                                    | standalone                                                                                                    |
|                                  | Command<br>34 * DDD #<br>to GND<br>ed to models without relay bui<br>ed to models with relay built-in; | Command       Desc         34 * DDD #       Change when complease         to GND       Please         ed to models without relay built-in)       ed to models with relay built-in) | Command       Description         34 * DDD #       Change the "Arming" (in E) to when controller is connected version of the "Arming" (in E) to when controller is connected version of the "Arming" (in E) to | Command       Description         34 * DDD #       Change the "Arming" (in P) to the security trig when controller is connected with AR-721RB. Please refer to function default value for de         Selection         to GND         %0: Deactivate       1: Activate         %0: Deactivate       1: Activate         ed to models without relay built-in)       %0: Deactivate       1: Activate | Command       Description         34 * DDD #       Change the "Arming" (in 😰) to the security trigger signal when controller is connected with AR-721RB. Please refer to function default value for details.         Nease refer to function default value for details.         Selection       Value         to GND       %0: Deactivate       1: Activate       001         %0: Deactivate       1: Activate       002         %0: Deactivate       1: Activate       003         %0: Deactivate       1: Activate       004         %0: Deactivate       1: Activate       016         %0: Deactivate       1: Activate       033         %0: Deactivate       1: Activate       044         %0: Deactivate       1: Activate       046         %0: Deactivate       1: Activate       046         %0: Deactivate       1: Activate       041         %0: Deactivate       1: Activate       042         %0: Deactivate       1: Activate       042         %0: Deactivate       1: Activate       042         %0: Deactivate       1: Activate       044         %0: Deactivate       1: Activate       044         %0: Deactivate       1: Activate       044         %0: Deactivate       1: Activa | Command       Description         34 * DDD #       Change the "Arming" (in ) to the security trigger signal, when controller is connected with AR-721RB. Please refer to function default value for details.         **DDD #         **DDD #         ***DDD #         *********************************** |

# **MASTER CARD Setting**

| laster Card | 001    | 4096      | 24580 |         | 6       | Node ID |
|-------------|--------|-----------|-------|---------|---------|---------|
| daster Card | 001    | 0         | 0     |         | 9       | Bead    |
| laster Card | 001    | 0         | 0     |         |         | Write   |
|             |        |           |       |         |         | Exit    |
| COM Port    |        |           |       |         |         |         |
| ⊙ COM1      | O CO)  | <b>12</b> | COM3  | O COM4  | ⊖ COM5  | O COM6  |
| O COM7      | () CO) | A8 (      | COM9  | O COM10 | O COM11 | O COM12 |

Use the MASTER CARD software

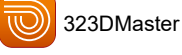

- Input the MASTER CARD number, and press [Write].
- Cut off and tranmit the power. Activate master the card number.

### Test

Present the card, and the reader will flash green light 3 times and sound 3 beeps. Then the card becomes MASTER CARD and accesses programming mode. If MASTER CARD is presented again, it will exit programming mode.

About Master Card / Master Card Adding Tag Deleting All Tags 1. Present Master Card 1. Present Master Card 3 З After 3 short beeps 2 2. After 3 short beeps [Access programming mode] [Access programming mode] 3. 1 long warning beep after 2sec. 3. Present one new card at a time (5 4. 5 short beeps after 5sec: cards cleared 4. Present Master Card [Exit programming mode] P.S. Once MASTER CARD is presented after one warning beep, all card data will be cleared. Ster Step.

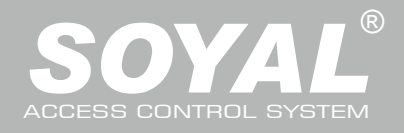

V200615

# FCC ID:2ACLEAR-323D

This device complies with part 15 of the FCC Rules. Operation is subject to the following two conditions: (1) this device may not cause harmful interference, and (2) this device must accept any interference received, including interference that may cause undesired operation.

Any changes or modifications not expressly approved by the party responsible for compliance could void the user's authority to operate the equipment.

NOTE: This equipment has been tested and found to comply with the limits for a Class B digital device, pursuant to Part 15 of the FCC Rules. These limits are designed to provide reasonable protection against harmful interference in a residential installation. This equipment generates, uses and can radiate radio frequency energy and, if not installed and used in accordance with the instructions, may cause harmful interference to radio communications. However, there is no guarantee that interference will not occur in a particular installation.

If this equipment does cause harmful interference to radio or television reception, which can be determined by turning the equipment off and on, the user is encouraged to try to correct the interference by one or more of the following measures:

- -- Reorient or relocate the receiving antenna.
- -- Increase the separation between the equipment and receiver.
- -- Connect the equipment into an outlet on a circuit different
- from that to which the receiver is connected.

-- Consult the dealer or an experienced radio/TV technician for help. The device has been evaluated to meet general RF exposure statement.

The device can be used in portable exposure condition without restriction

Warning: Changes or modifications to this unit not expressly approved by the part responsible for compliance could void the user's authority to operate the equipment

This device complies with Industry Canada licence-exempt RSS standard(s).

Operation is subject to the following two conditions:

- (1) This device may not cause interference, and
- (2) This device must accept any interference,

including interference that may cause undesired operation of the device.